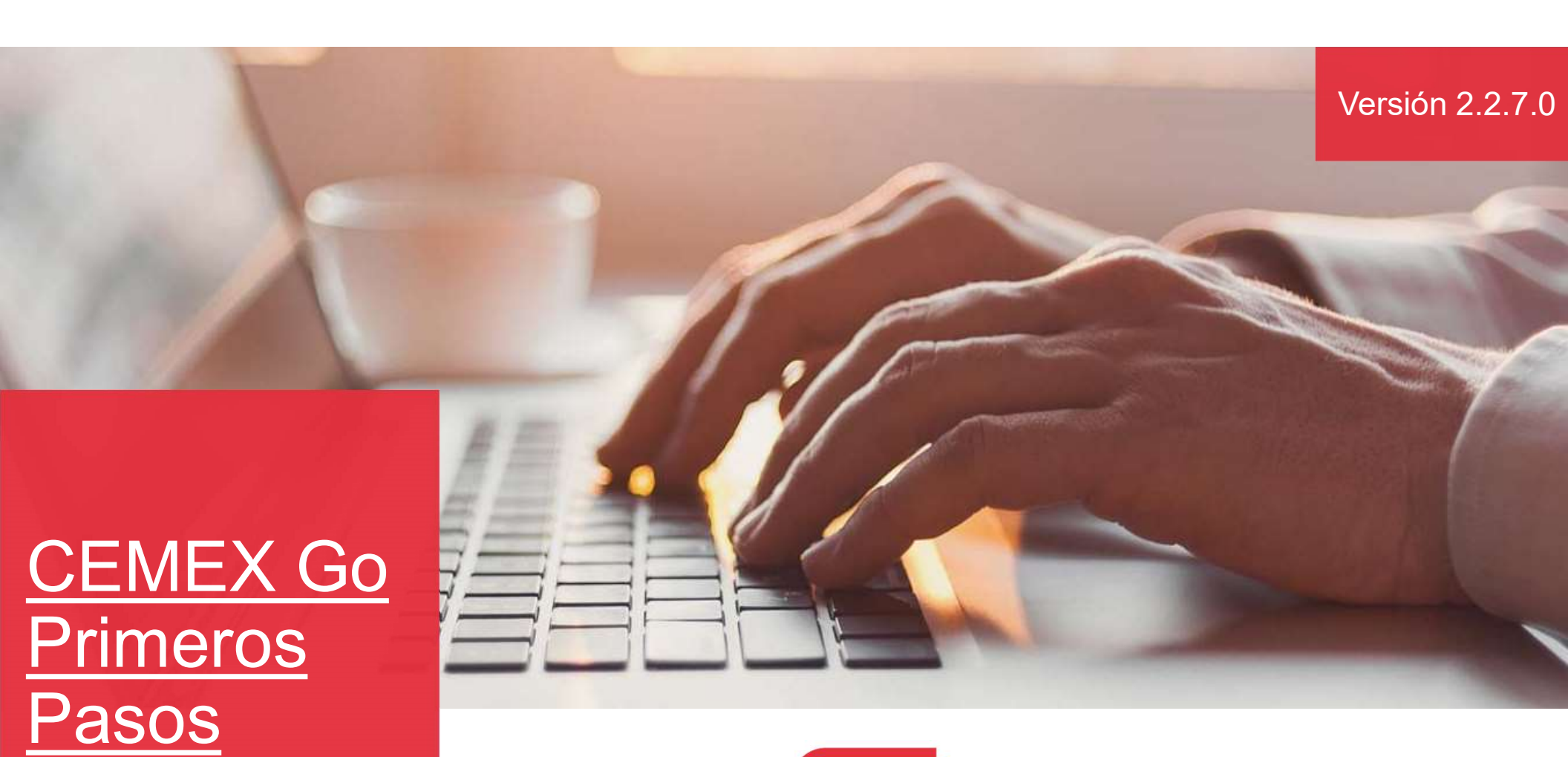

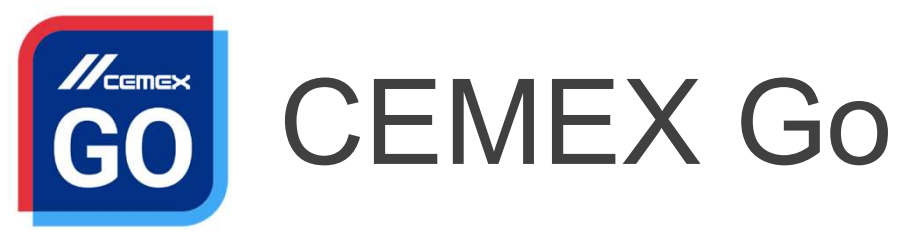

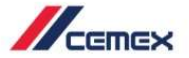

#### **CEMEX Go Primeros Pasos**

### INTRODUCCIÓN

En un esfuerzo por innovar y mejorar la experiencia de nuestros clientes, CEMEX ha creado una solución digital integrada llamada CEMEX Go que te permitirá administrar tu negocio en tiempo real.

#### **Objetivo de Aprendizaje:**

En esta guía, aprenderás cómo **iniciar sesión y navegar** en la solución digital CEMEX Go.

#### **Beneficios:**

- Iniciar sesión y navegar en la consola de CEMEX Go
- Firmar la Política de privacidad, el Reglamento general de protección de datos además de los Términos y condiciones.
- Restablecer tu contraseña
- Solicitar permisos
- Aprobar o rechazar solicitudes
- Tener información en tiempo real sobre el estado de sus pedidos, facturas y pagos.
- Conocer información promocional en el Tablero principal de CEMEX Go.

#### **CEMEX Go Primeros Pasos**

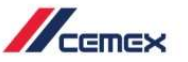

### CONTENIDO

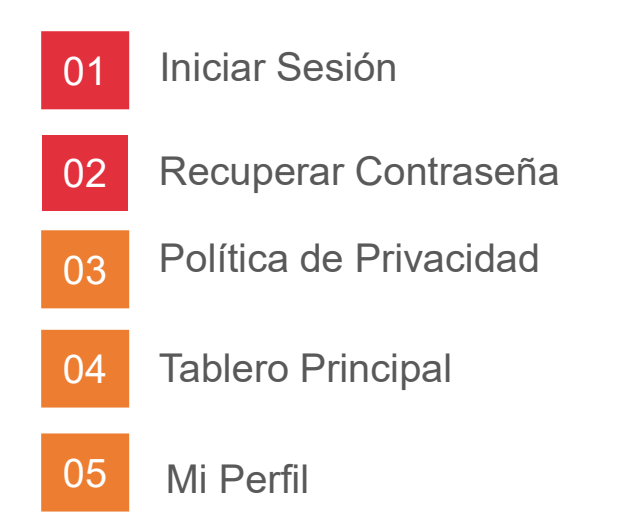

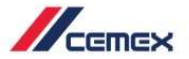

# ¿CÓMO INICIAR?

Haz clic en la siguiente liga: <u>http://www.cemexgo.com</u>

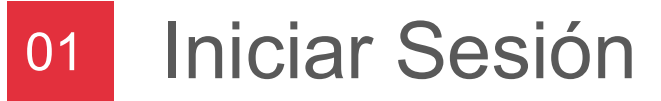

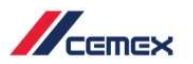

#### Credenciales de Acceso

Si ya tienes una cuenta, ingresa tus **credenciales.** 

- 1. Selecciona tu país e idioma.
- 2. Ingresa tu usuario/correo electrónico y contraseña.
- 3. Haz clic en Iniciar sesión.

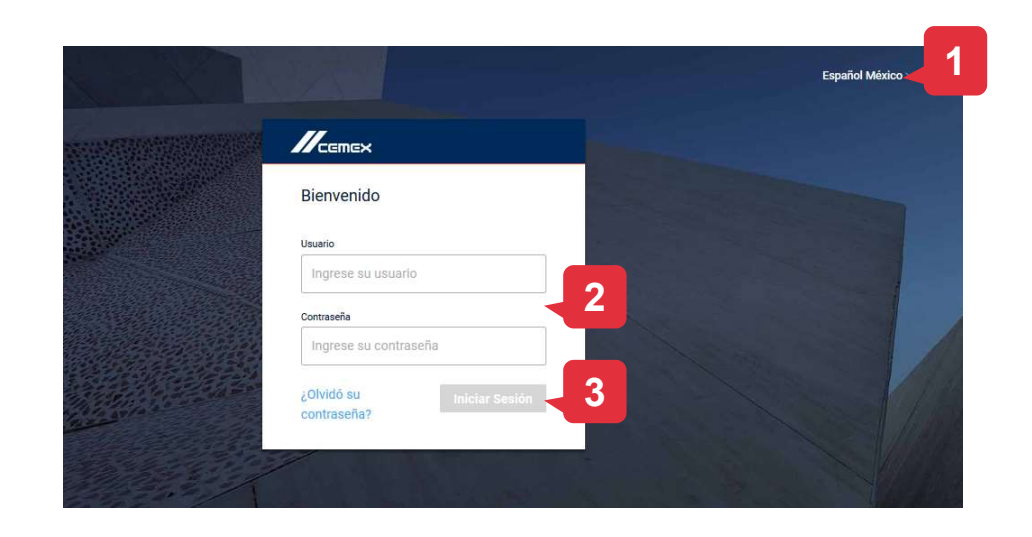

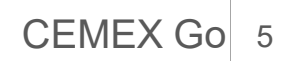

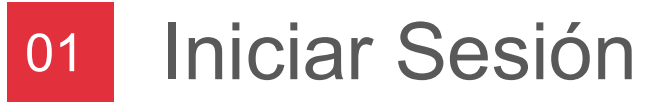

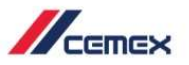

#### Contraseña Temporal

En tu primer ingreso, cambia tu contraseña temporal:

- 1. Ingresa tu nueva contraseña y confírmala.
- 2. Haz clic en **Guardar** para continuar.

| Bi        | envenido                                                                               | × |
|-----------|----------------------------------------------------------------------------------------|---|
| Est<br>su | a es la primera vez que inicia sesión. Reinicie<br>contraseña temporal para continuar. |   |
| Nue       | eva contraseña (Mostrar)                                                               |   |
| ji<br>s   | ngresa nueva contraseña                                                                |   |
| Cor       | firmar contraseña (Mostrar)                                                            |   |
| 0         | Confirmar contraseña                                                                   |   |

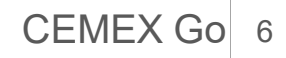

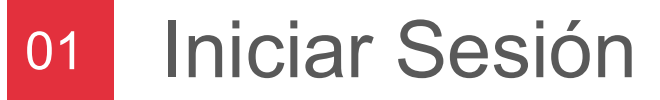

#### Mostrar contraseña

- 1. Inicia sesión con tu nuevo nombre de usuario y contraseña.
- 2. Seleccione la opción **Mostrar** para ver su contraseña.
- 3. Presiona **Ocultar** para cubrirlo.

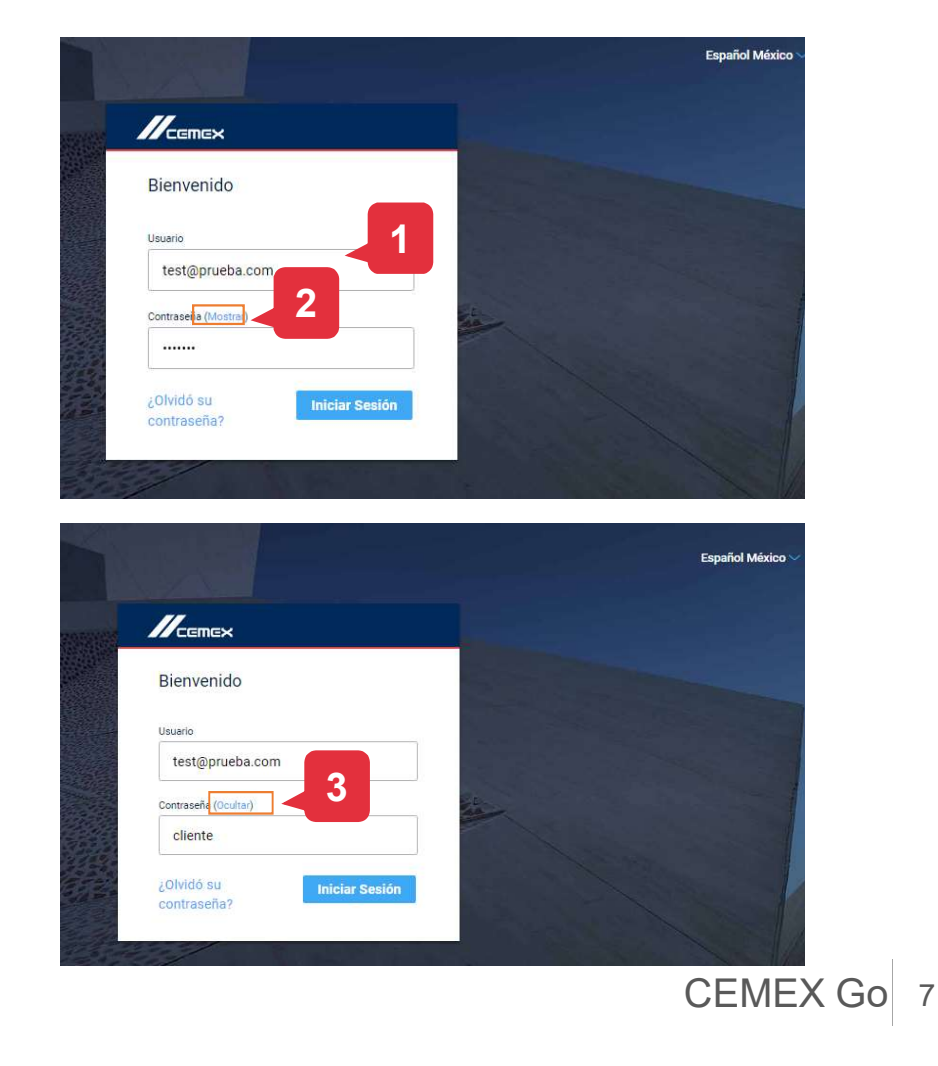

CEMEX

### Iniciar Sesión

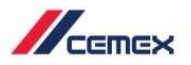

#### Error al Iniciar Sesión

Si el nombre del usuario o contraseña se ingresaron incorrectamente, aparecerá un **mensaje de error**: *"El usuario o contraseña que utilizó son incorrectos. Favor de volver a intentar ".* 

- 4. Vuelve a ingresar el **correo/contraseña.**
- 5. Haz clic en **Iniciar sesión**.

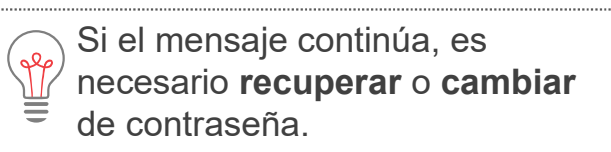

| Bienvenido                       |                                                        |
|----------------------------------|--------------------------------------------------------|
| El usuario o contraseña<br>de vo | que utilizó son incorrectos. Favor<br>Iver a intentar. |
| Usuario                          |                                                        |
| javier@wasserm                   | nan.com                                                |
| Contraseña                       |                                                        |
|                                  |                                                        |
|                                  | ¿Olvidó su contraseña?                                 |

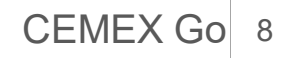

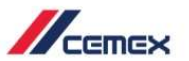

### 02 Recuperar Contraseña

- 1. Para restablecer una contraseña, en la página principal haz clic en ¿Olvidó su contraseña?.
- 2. Aparecerá una nueva pantalla. Ingresa el correo electrónico.
- 3. Haz clic en el recuadro del código CAPTCHA.
- 4. Haz clic en Enviar.

Recibirás un correo electrónico con instrucciones para restablecer la contraseña.

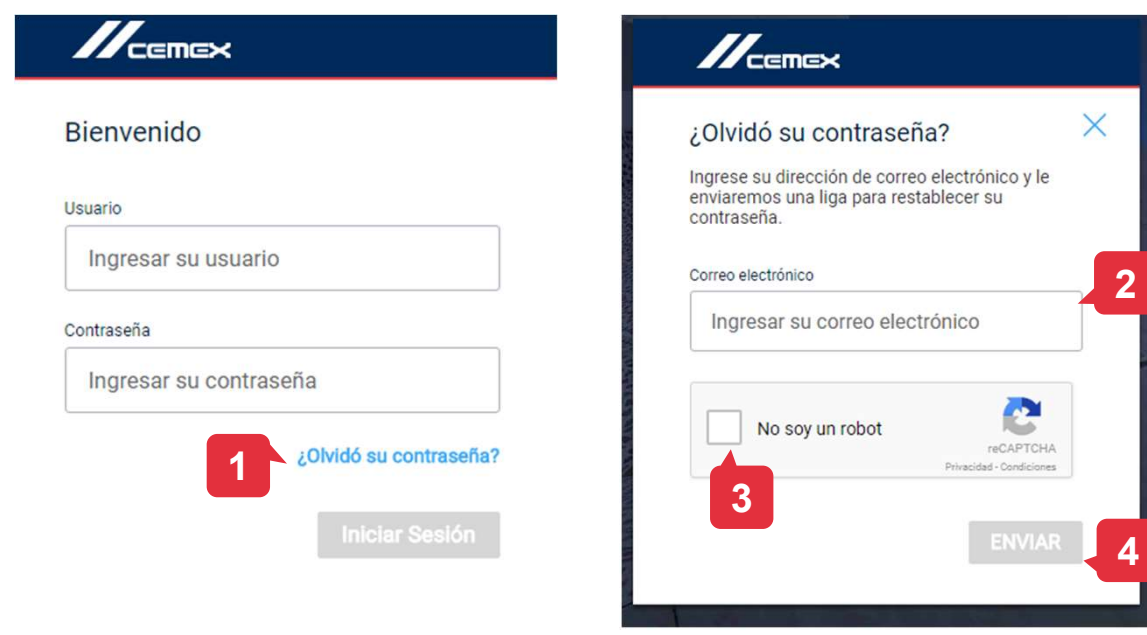

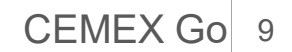

### 03 Política de Privacidad

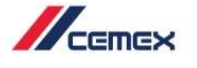

- 1. Consulta la **Política de Privacidad, los Términos y Condiciones y el Resumen.**
- 2. Haz clic en la **Firma de Aceptación** para acceder al portal.

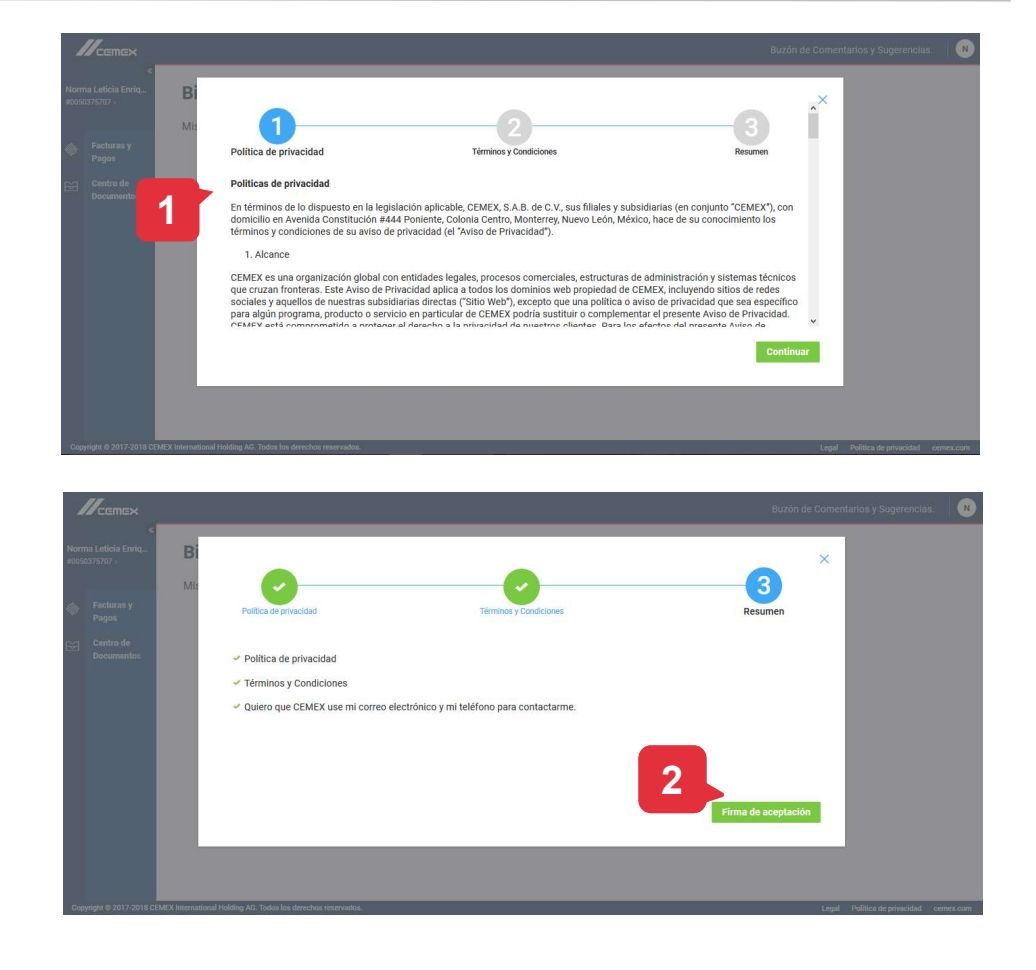

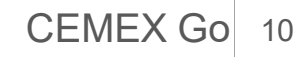

### 03 Política de Privacidad

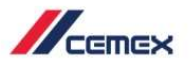

#### Casilla de verificación de Publicidad

- 1. Selecciona la opción Configuración.
- 2. En Marketing puedes habilitar o deshabilitar el interruptor para recibir información promocional.

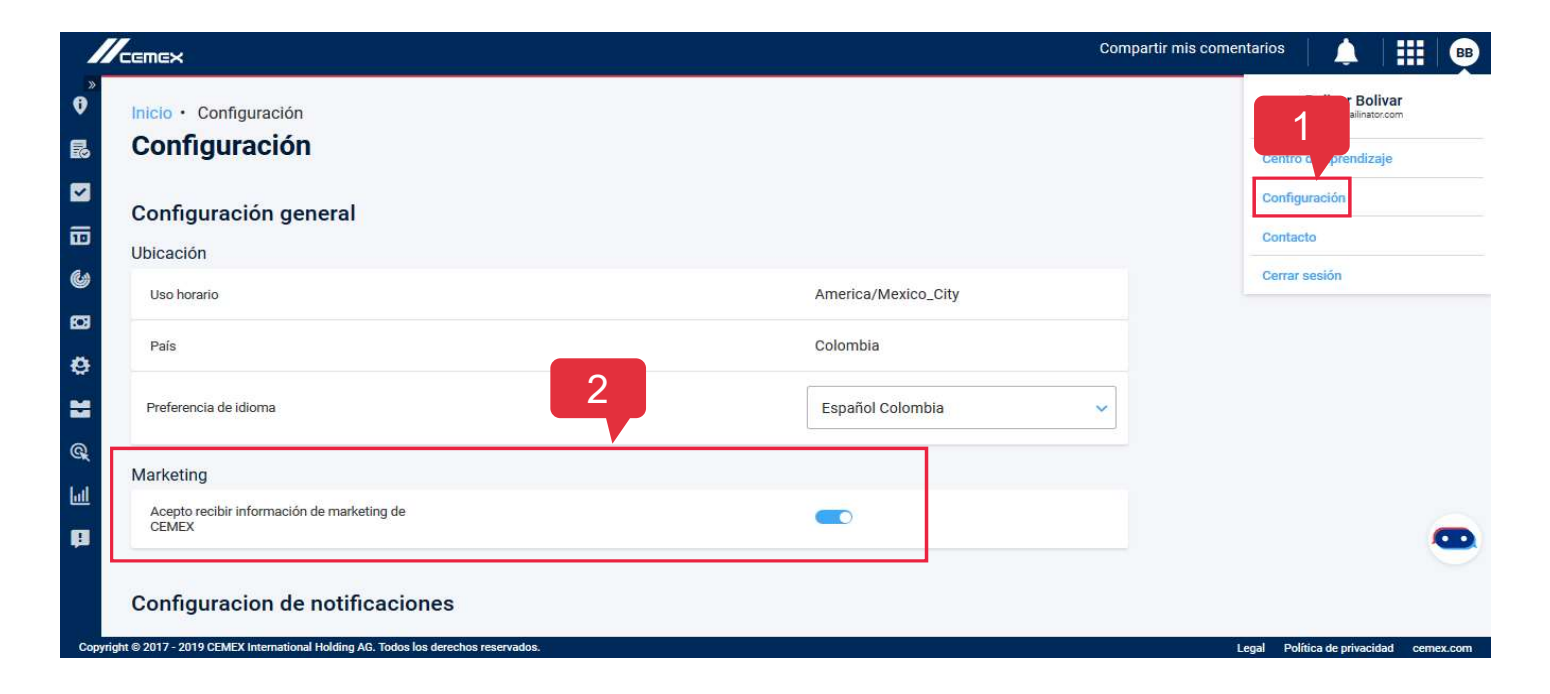

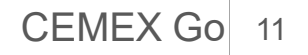

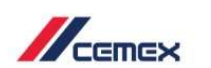

- 1. Al tener acceso, verás las aplicaciones disponibles.
- 2. Expande el menú del lado izquierdo con el ícono de la flecha negra para ver tu **Entidad legal**.
- 3. Para cambiar tu **Entidad legal**, haz clic directamente en ella para ver la lista completa o buscar una específicamente.

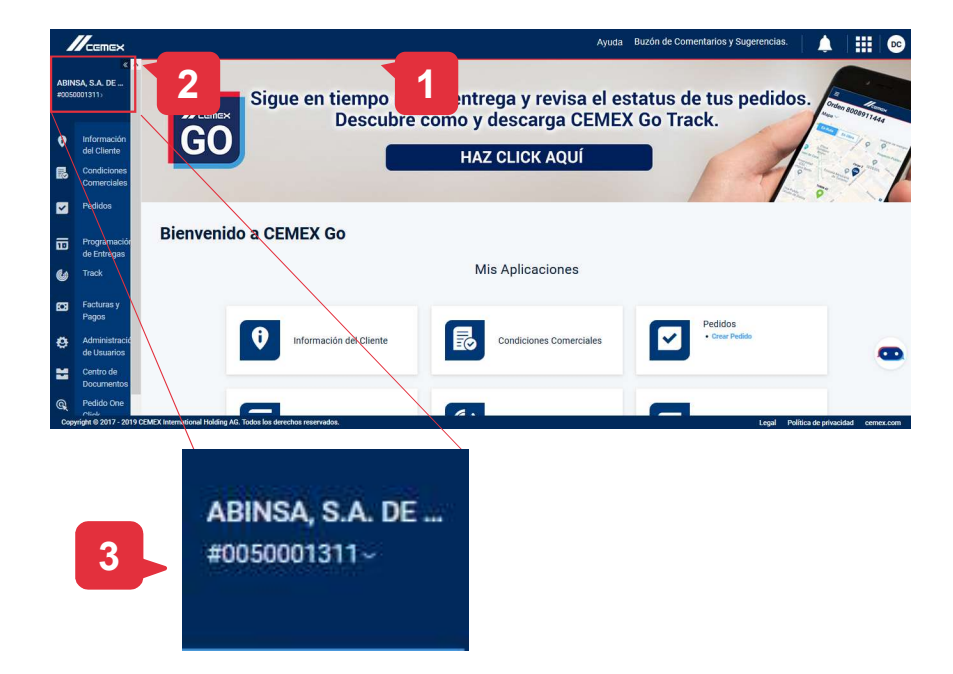

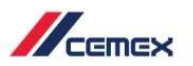

#### Buzón de sugerencias

- 1. Haz clic en la opción **Buzón de Comentarios y Sugerencias** para compartirnos mejoras y así, ofrecerte un mejor servicio.
- 2. Completa los datos y haz clic en Enviar Opinión.

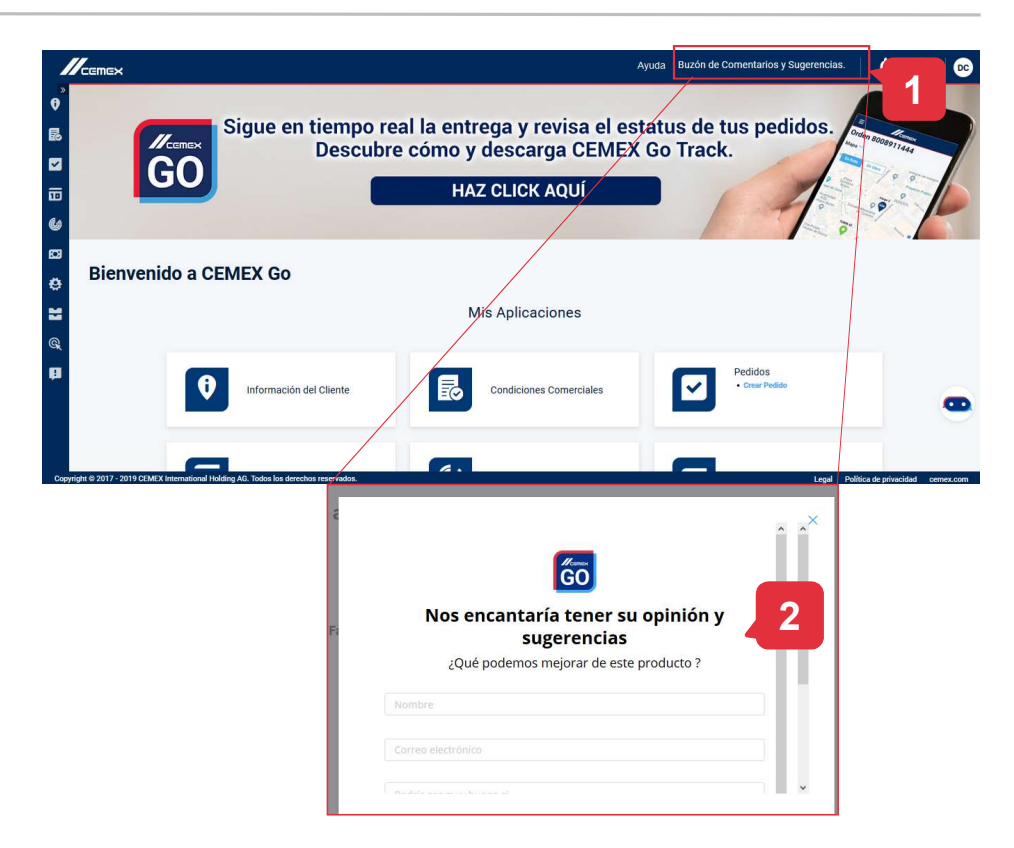

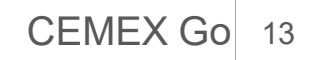

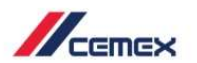

#### Banner

1. En el **Tablero principal de CEMEX Go** podrás ver información promocional. Haz clic en el **banner** para conocer más detalles.

La información del Banner estará relacionada con el segmento del usuario.

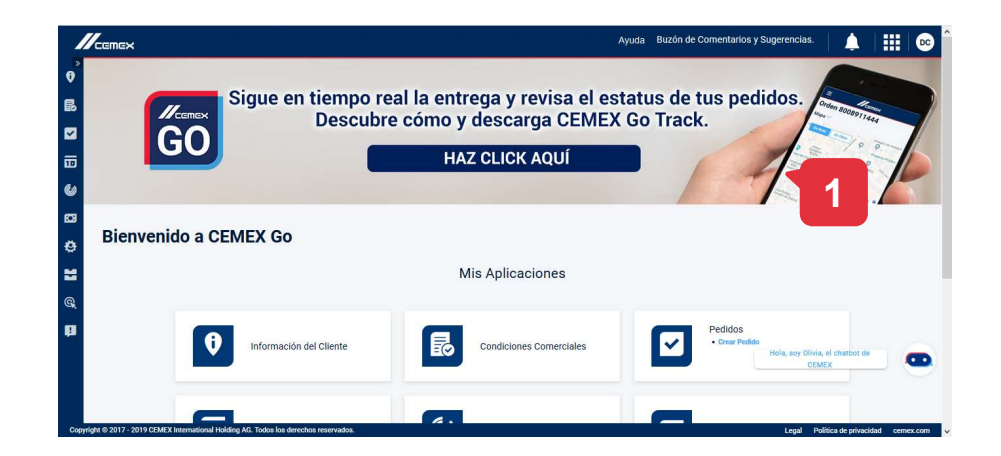

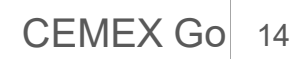

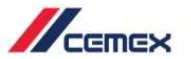

#### Centro de Aprendizaje

1. Haz clic en la opción **Centro de Aprendizaje** y serás redirigido al **Learning Hub** del país (cliente) o al **Learning Center** (empleado).

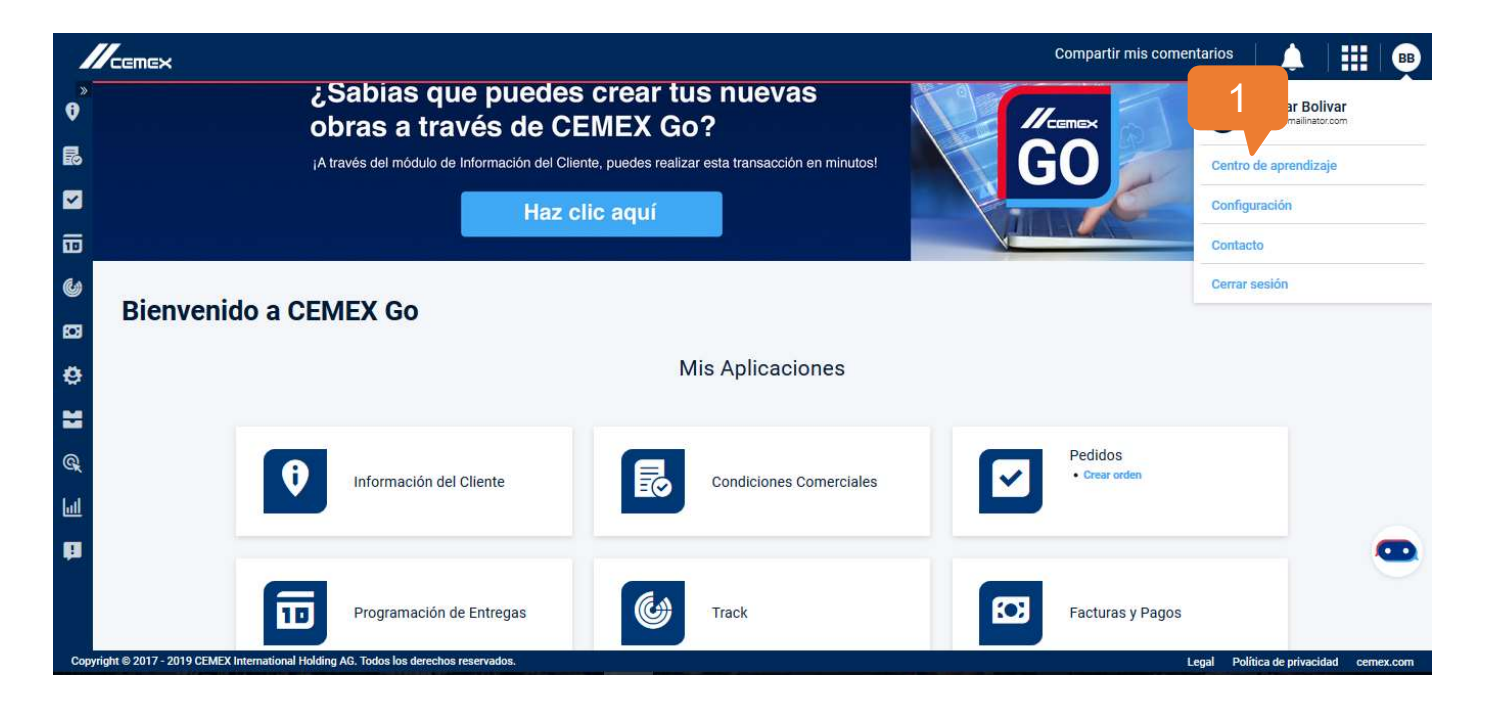

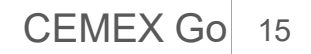

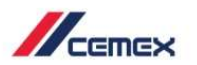

#### Configuración

- 1. Para modificar el idioma, accede a la opción de **Configuraciones** en el icono de la esquina derecha.
- 2. Selecciona un idioma diferente.

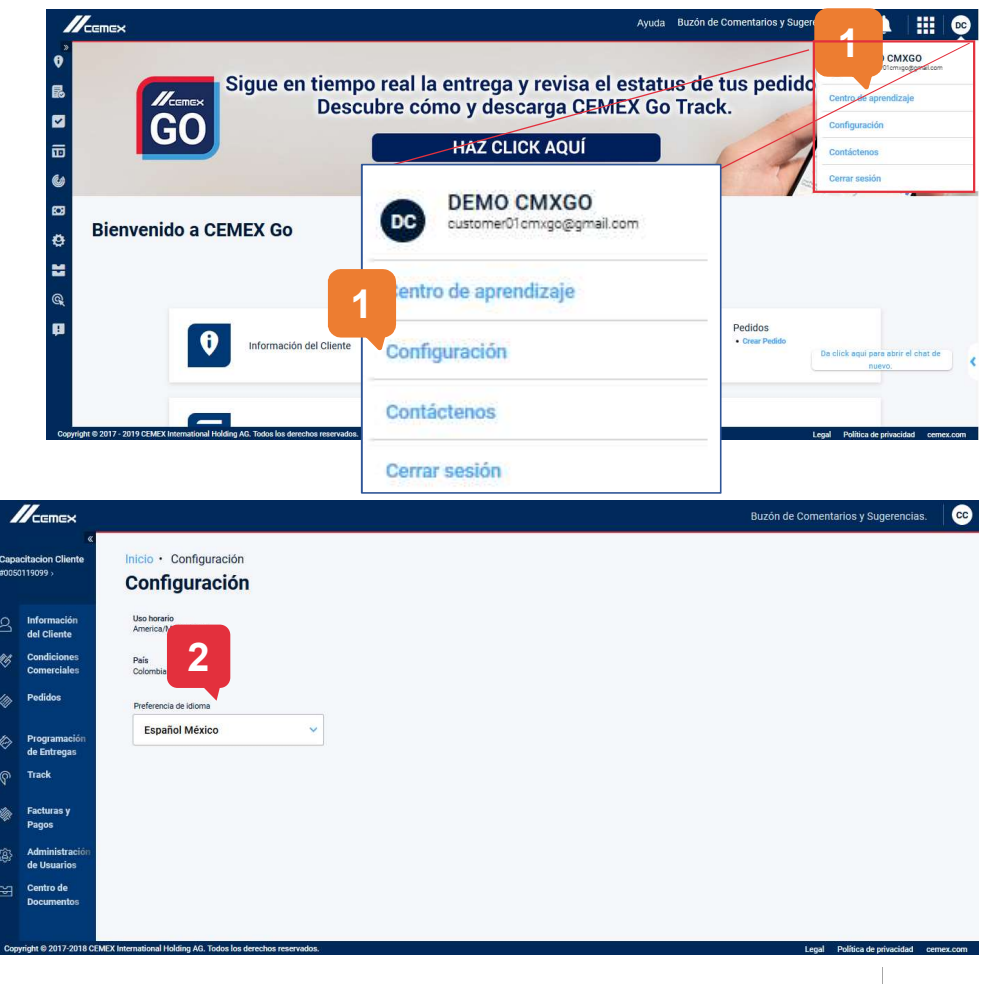

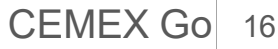

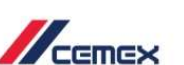

#### Contáctenos

- 1. Para contactar a soporte, accede a la opción **Contáctenos** del icono de la esquina superior.
- 2. Podrás contactarlos vía telefónica o vía correo electrónico.
- 3. Para salir del portal selecciona la opción **Cerrar Sesión.**

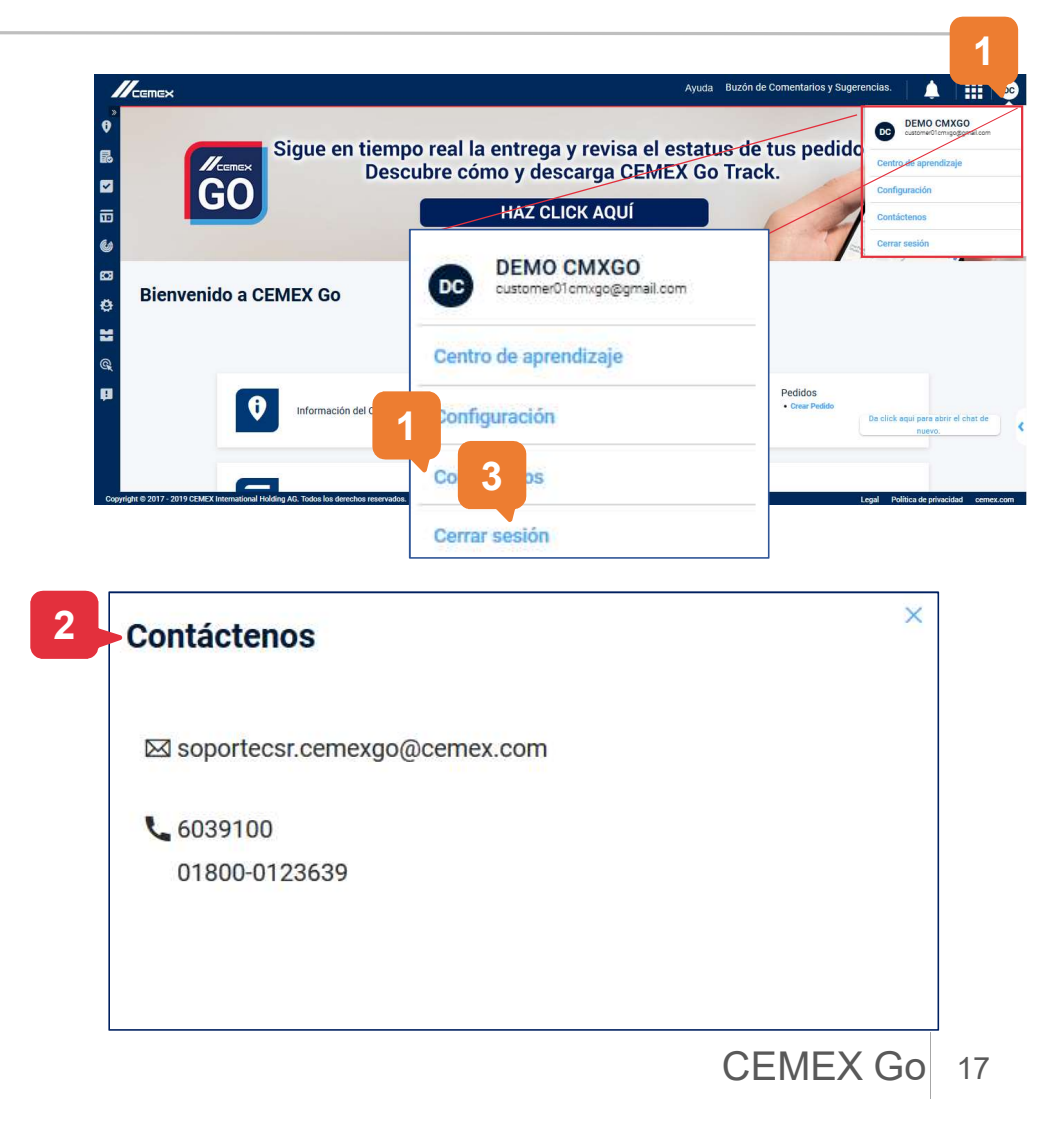

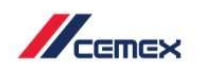

#### **Administradores Digitales**

1. Si eres un administrador digital, puedes acceder al módulo de **Tablero de Indicadores** para consultar tu información.

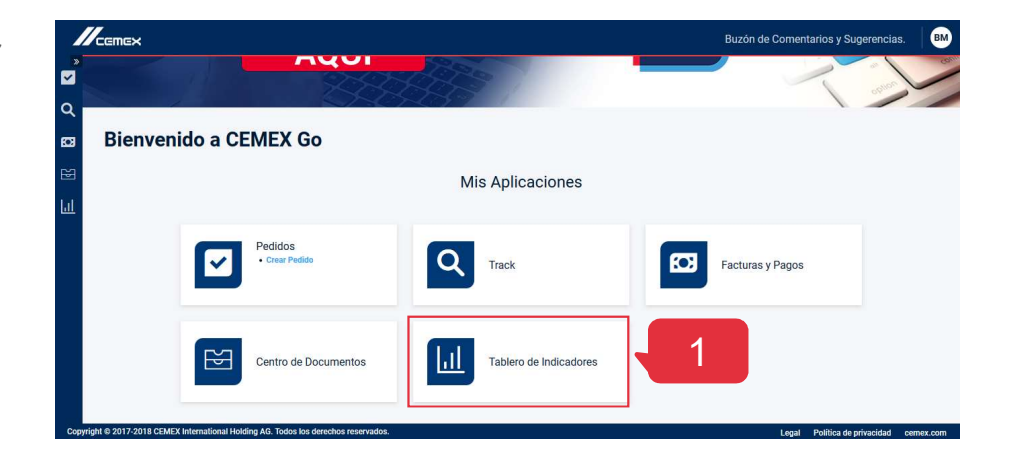

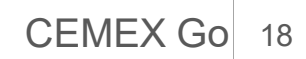

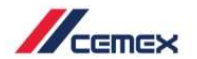

### 05 Mi Perfil

- 1. En **Mi perfil** puedes visualizar el rediseño en el Perfil de usuario, Aplicaciones y Roles y navegación de permisos de sitios de trabajo.
- 2. Puedes editar tu información (nombre, apellido, posición y teléfono).
- 3. Haz clic en Guardar.

| Mi Po                              | erfil 1                                                      |                                                                                                    |                                                                                                    |                                              | 🔒 Cambia la contra |
|------------------------------------|--------------------------------------------------------------|----------------------------------------------------------------------------------------------------|----------------------------------------------------------------------------------------------------|----------------------------------------------|--------------------|
|                                    | Bolivar Bolivar                                              |                                                                                                    | Pais<br>Colombia                                                                                                    | Correo electrónico<br>bolivar@mailinator.com |                    |
| -                                  | D .                                                          |                                                                                                    | 8188880000                                                                                                    | CONSTRUCTORA BOLIV +10más                    |                    |
| Mis aplie                          | caciones y roles                                             |                                                                                                    |                                                                                                    |                                              |                    |
| Mis aplie<br>Analytic              | saciones y roles                                             | € Información del Cliente                                                                                                    | 🛱 Programación de Entregas                                                                                                    | 🕼 Track                                      |                    |
| Mis apli<br>Analytic<br>Habilitar  | s<br>s<br>Il menù de Analitica                               | Información del Cliente  Gestión de obras                                                                                                    | Programación de Entregas     Gestión de ordenes                                                                                                    | C Track                                      |                    |
| Mis apli<br>Analytic<br>Habilitar  | s<br>I menú de Analítica                                     | Información del Cliente Gestión de obras Solicitar un navo Punto de Entrega                                                                                                    | Programación de Entregas<br>Gestión de ordenes<br>Visualizar entregas en calendario                                                                                                    | Ursualizar<br>Modificar                      |                    |
| Mis aplie<br>Analytic<br>Habilitar | s<br>I menú de Analítica                                     | Información del Cliente     Gestión de obras     Solicitar un nuevo Parto de Entrega     Solicitar un nuevo Ubicación                                                                                                    | Programación de Entregas<br>Gestión de ordenes<br>Visualizar entregas en calendario                                                                                                    | Urack<br>Visualizar<br>Modificar             |                    |
| Mis apli<br>Analytic<br>Habilitar  | saciones y roles<br>s<br>Il menú de Analítica                | Información del Cliente  Destión de obras Bolicitar un nuovo Parto de Enrorgo Solicitar un anue Ubicación Mostra Mantfesto de Servicio                                                                                                    | Programación de Entregas     Gestión de ordenes     Visualizar entregas en calendario                                                                                                    | € Track<br>Visualizar<br>Modificar           |                    |
| Mis apli<br>Analytic<br>Habilitar  | saciones y roles<br>s                                        | ♥ Información del Cliente<br>Destrio na cosas<br>Solicitar una nuero Partós de Esranga<br>Solicitar una nuero Mascado<br>Mostara Manfereta de Servicio<br>Ver Aucedo Comesculare                                                                                                    | Programación de Entregas     Gentión de ordenes     Visualizar entregas en calendario                                                                                                    | Urack<br>Vesalizer<br>Modificer              |                    |
| Mis apli<br>Analytic<br>Habilitar  | saciones y roles<br>s<br>el menú de Anallica                 | Información del Cliente      Destrion de obras      Boldinar un novo Funto de Energa      Soldinar una enve Ubiosolón      Monar Manfesto de Brenio      Ver Acando Comenciales      Animistratar soldinal de modificación de obra      Monaristant soldinal de modificación de obra      Monaristant soldinal de modificación de obra      Monarista | Programación de Entregas     Gestión de ordenes     Visualizar entregas en calendario                                                                                                    | € Track<br>Visualizar<br>Modificar           |                    |
| Mis apli<br>Analytic<br>Habiliter  | saciones y roles<br>s                                        | Información del Cliente      Gestión de obras Biolicitar un nuovo Punto de Entrega Solicitar un que no Unicación Mostrar Manifesto de Gensióo Var Aucensia Comesolate Administrar serve Moscolón Var solicitad de modificación de obra Ver solicitad de modificación de obra                                                                                                    | 可Programación de Entregas<br>Gentión de ordenes<br>Visualizar entregas en calendario                                                                                                    | Urack<br>Visualizar<br>Modificar             |                    |
| Mis apli<br>Analytic<br>Habiliter  | saciones y roles<br>s<br>il menù de Analitica<br>ras y Pagos | totormación del Cliente      destiña es obras      socialmente una Planto de Dennya      socialmente una vene Utilización      Marsara Marchane de Barralo      Ver socialmente de Barralo      Ver socialmente de modificación de etora      Ver socialmente de modificación de etora      Orden de One Click:                                                                                                    | Programación de Entregas Oestion de convex Vauxalizar entregas en calendario Providences Providences | C Track<br>Vesatizer<br>Modificer            | sies               |

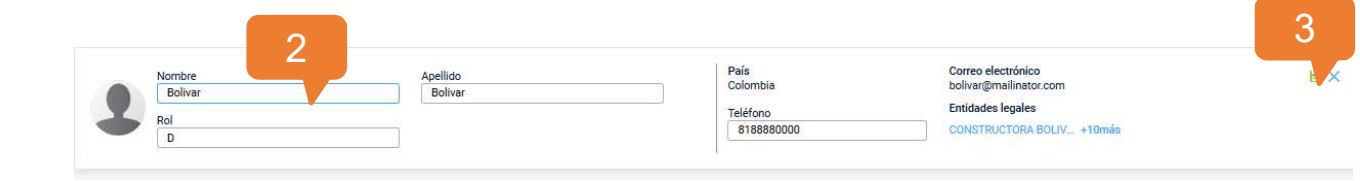

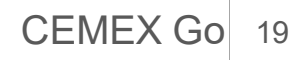

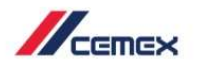

### 05 Mi Perfil

#### **Entidades Legales**

- 1. Haz clic en **entidades legales**.
- 2. La pestaña **Entidades Legales** muestra el Nombre, Entidad Legal, Dirección, VAT, Teléfono, Correo electrónico y País.
- 3. En esta opción puedes buscar información por medio del nombre del cliente o número **SAP.**

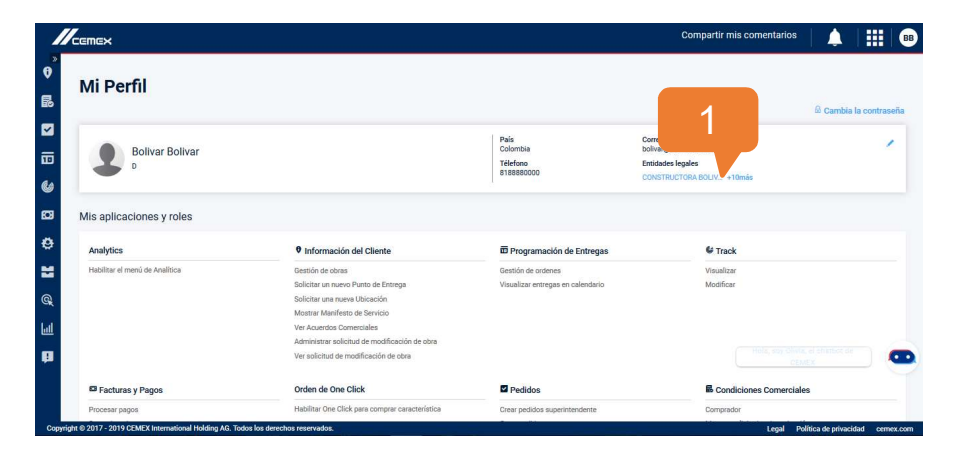

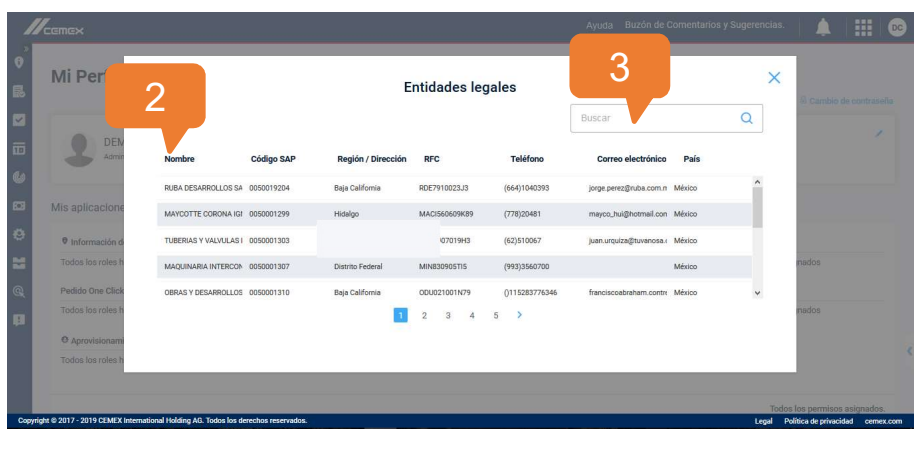

Copyright © 2019 CEMEX International Holding AG.

CEMEX Go 20

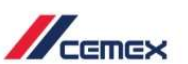

### 05 Mi Perfil

#### Mis obras

- 1. En mis obras, su pestaña también puedes editar la información:
  - Eliminar acceso
  - Solicitar acceso
  - Petición enviada

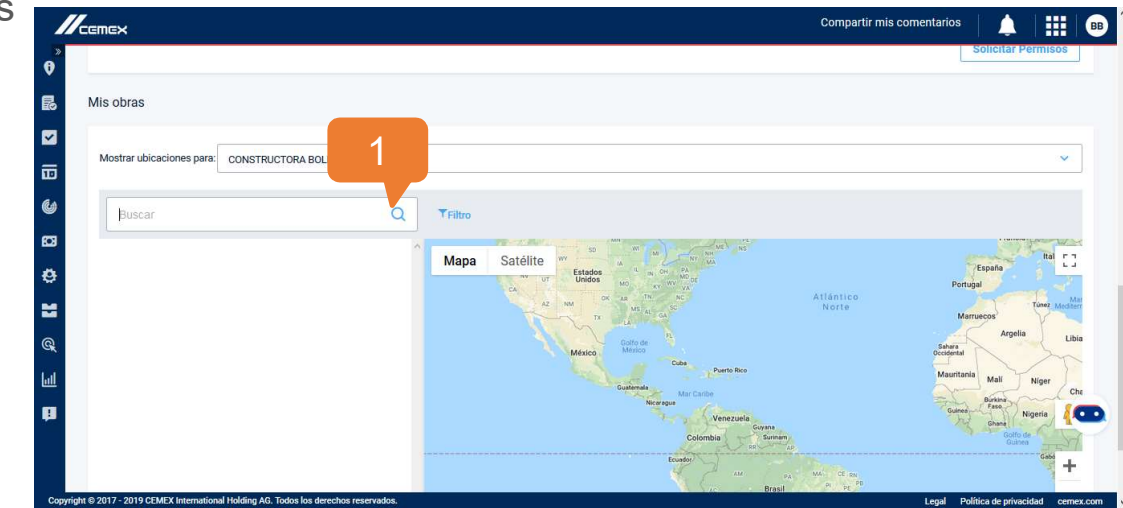

## ¡Felicidades!

Has completado la guía de CEMEX Go Primeros Pasos

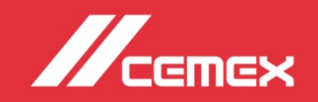